For integrating your services with iPILOT, it is necessary to install the Application from the Zoom App Marketplace. The following steps will outline the installation process:

## Step 1: Installation of the iPILOT Application

- Navigate to the **Zoom App Marketplace** homepage.
- Use the "Search for Published App" feature in the top right corner and enter "iPILOT" in the search bar.

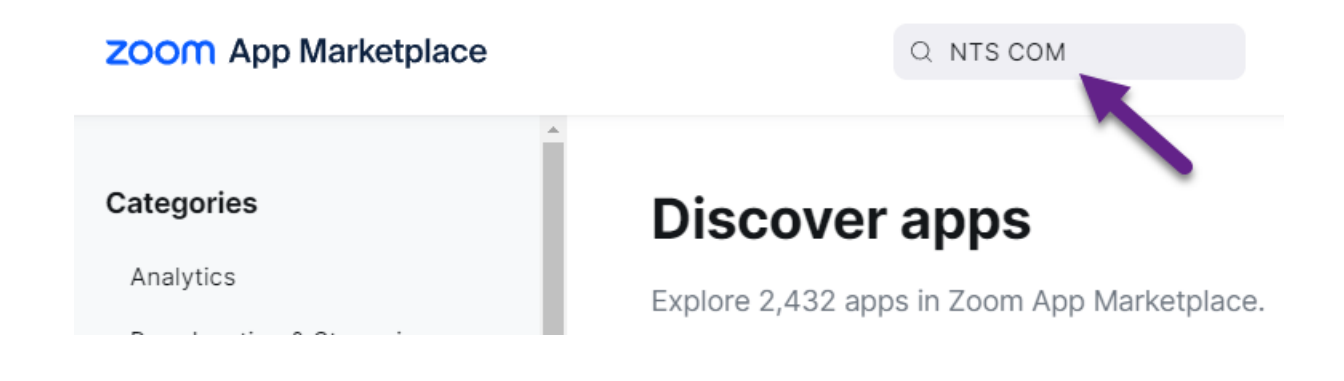

• From the app page, enable the "Approve use of this app" toggle switch.

## App Marketplace > NTS COM

|                        | NTS COM<br>By NTS Communications                                                                                                    |                      |            |                   |           |                          | Add     |  |
|------------------------|----------------------------------------------------------------------------------------------------|----------------------|------------|-------------------|-----------|--------------------------|---------|--|
| NIS                    |                                                                                                    |                      |            |                   |           |                          |         |  |
| P                      | Dź:                                                                                                    |                      |            |                   |           |                          | ſ       |  |
|                        |                                                                                                    | • (2001) • • • • • • |            |                   |           |                          |         |  |
| Overview               | Overv                                                                                                    | iew 0                |            |                   |           |                          |         |  |
| Requirements           |                                                                                                    |                      |            |                   |           |                          |         |  |
| Permissions            | This app is not listed in Zoom Marketplace                                                                                                    |                      |            |                   |           |                          |         |  |
| Scopes                 | Zoom Integrations help users automate their communication workflows. Learn more about integrations                                                                                                    |                      |            |                   |           |                          |         |  |
| Developer<br>resources | Carrier Provider Exchange Other                                                                                                    |                      |            |                   |           |                          |         |  |
| Manage                 | NTS Communications offers a cloud platform as a service (CPaaS) to support the entire calling lifecycle including migration, deployment, capacity management, support, analytics, and integration. Show more |                      |            |                   |           |                          |         |  |
|                        | A Search                                                                                                    |                      |            |                   |           |                          |         |  |
|                        | •                                                                                                    | □ Number             | 1 Features | Provision To      | 17 туре с | Country IT First Name IT |         |  |
|                        |                                                                                                    | *17194148031         |            | timothy@ipilot.io | - Usen U  | Initied States Tim       |         |  |
|                        |                                                                                                    | +17194148043 b       |            | monica@ipilotio   |           | meet states Monica       | Usernam |  |

- Select either "All users" or specific users for approval.
- Click "Add" to complete the installation.

## **Step 2: Account Verification**

When you log into iPILOT you will land on the Dashboard page, select Integrations under settings on the left-hand side.

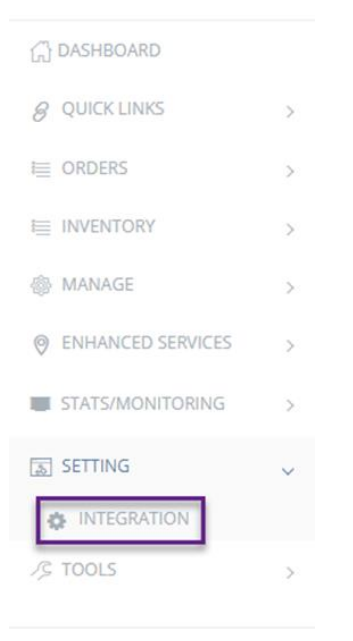

• Select Install and Configure.

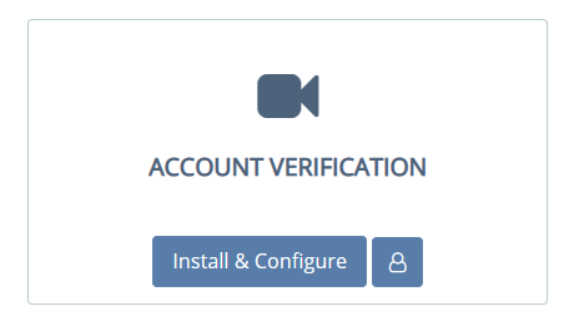

- A new tab will open for you to authorize the application.
  - $\circ$   $\;$  Review each setting by clicking on the arrows.
  - $\circ$   $\,$  Click Allow.

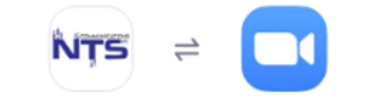

## You are about to add NTS COM BETA

| ZA                                                                                                    | zoom_admin@allipilot.com                                                                                                    | Switch Account                     |  |  |  |  |
|----------------------------------------------------------------------------------------------------|----------------------------------------------------------------------------------------------------|------------------------------------|--|--|--|--|
| • N                                                                                                    | lote<br>This app and its use of your data have not been reviewed or evaluated<br>the app only for testing or validation purposes; only allow it if you wish<br>have access to the data below.<br>App can access and manage this information even when not using the<br>Learn more | by Zoom. Use<br>the app to<br>app. |  |  |  |  |
| App can view information<br>Associated with your account and others you're allowed to access                                                                                                    |                                                                                                    |                                    |  |  |  |  |
| ¢                                                                                                    | Settings                                                                                                    | >                                  |  |  |  |  |
| <u>P</u>                                                                                                    | Account Information                                                                                                    | >                                  |  |  |  |  |
| 8                                                                                                    | Profile & Contact Information                                                                                                    | >                                  |  |  |  |  |
| <u>C</u>                                                                                                    | Device Information                                                                                                    | >                                  |  |  |  |  |
| By clicking                                                                                                    | By clicking Allow,                                                                                                    |                                    |  |  |  |  |
| <ul> <li>You agree to Zoom App Marketplace Terms of User</li> <li>You give permission to this app to use the information it's allowed to access in accordance with<br/>their Terms &amp; Privacy Policy.</li> </ul> |                                                                                                    |                                    |  |  |  |  |
| You can remove this app at any time in My Apps                                                                                                    |                                                                                                    |                                    |  |  |  |  |

Allow

Decline

• iPILOT will now refresh and an *Authorization Code will* auto populate below the green *Verified* badge.

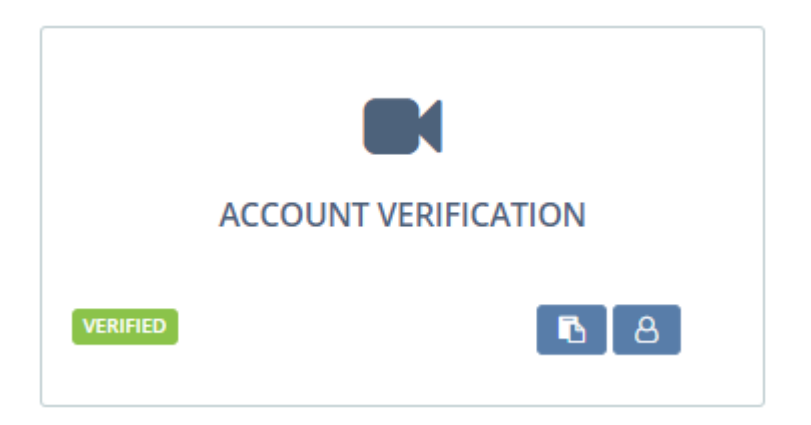

• Your account is now active and ordering or uploading numbers along with provisioning is accessible for the ZOOM product.